## Rekisteröityminen peda.nettiin

1. Mene osoitteeseen <u>peda.net</u> ja valitse oikealta yläkulmasta sisäänkirjautuminen.

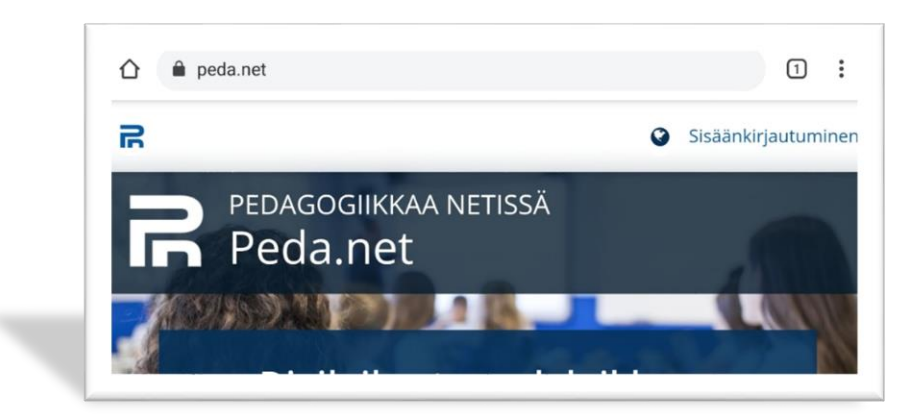

2. Tulet sisäänkirjautumissivulle, josta löytyy kohta "eikö sinulla vielä ole peda.net tunnusta" **Paina rekisteröidy.** 

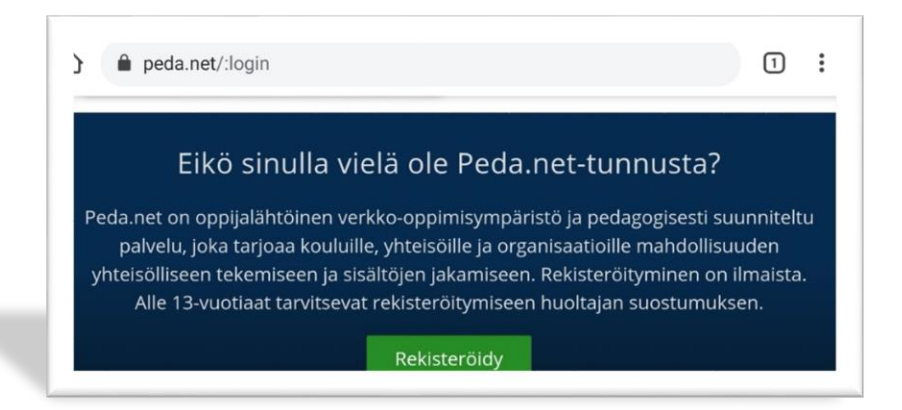

**3.** Valitse olen yli 13-vuotias tai vanhempi ja haluan uuden käyttäjätunnuksen itselleni.

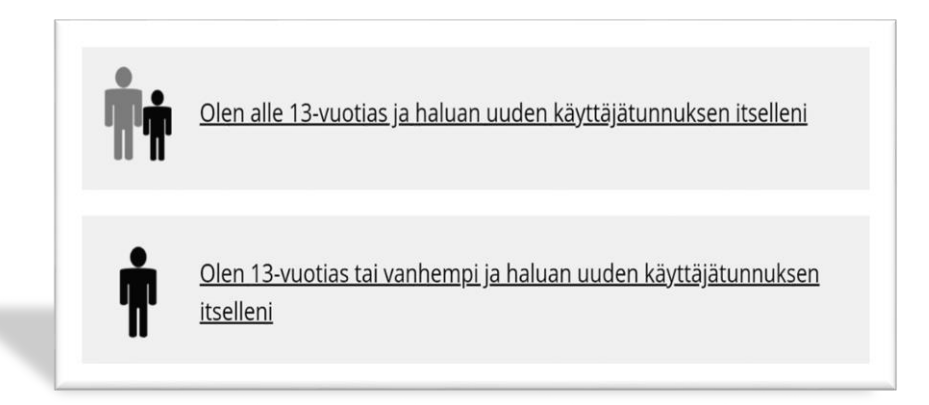

4. Kirjoita sähköpostiosoitteesi ja lähetä rekisteröinti.

| Lähetämme sinulle ohjeet rekisteröinnin aktivoinnista antamaasi sähköpostiosoitteeseen. |  |
|-----------------------------------------------------------------------------------------|--|
|                                                                                         |  |
| ähköpostiosoitteesi:                                                                    |  |
| ähköpostiosoitteesi:                                                                    |  |

5. Saat sähköpostiisi viestin, jossa on linkki sisäänkirjautumiseen sekä väliaikainen käyttäjätunnus ja salasana.

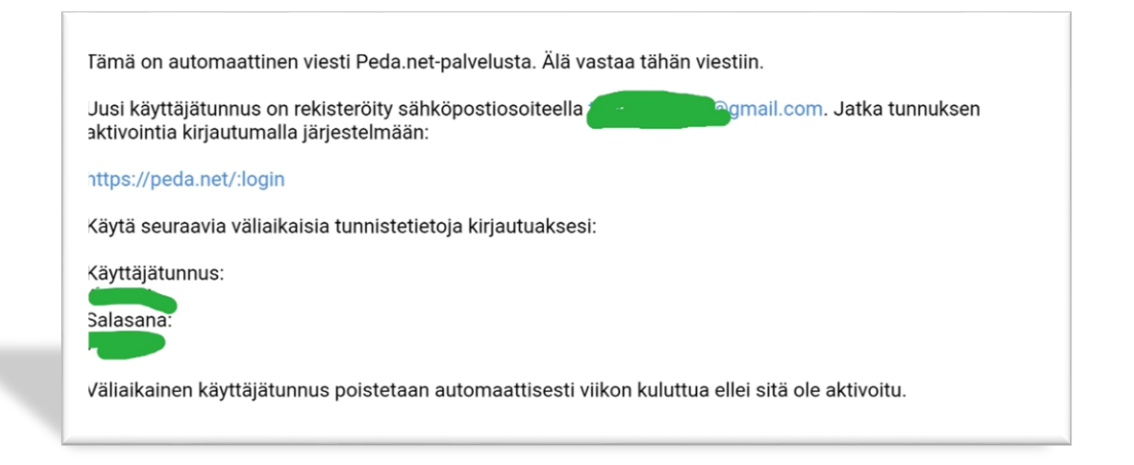

6. Mene sähköpostissa olevasta linkistä ja **kirjaudu** väliaikaisilla tunnistetiedoilla.

| Sisaankir<br>Peda.net                      | autuminen<br>tunnuksella                  |
|--------------------------------------------|-------------------------------------------|
| Käyttäjätunni<br>sähköpostios              | us tai vahvistettu<br>oite:               |
|                                            |                                           |
| Salasana:                                  |                                           |
|                                            |                                           |
| Pysy sisä<br>vain luotetuil<br>laitteilla) | änkirjautuneena (k<br>a/henkilökohtaisill |
| Istunnon list                              | säasetukset                               |
| Kiriaudu                                   |                                           |

7. Lue peda.net –palvelun käyttöehdot ja hyväksy, niin pääset eteenpäin.

8. Kirjoita oma käyttäjätunnuksesi, se voi olla esimerkiksi sähköpostiosoite. Syötä salasana ja vahvista se.

## Tunnuksen aktivointi

Aktivoidaksesi tunnuksesi sinun pitää valita käyttäjätunnus ja uusi salasana. Käyttäjätunnus näkyy julkisesti kaikkien omien sivujesi osoitteessa.

Uusi käyttäjätunnus (aina julkinen tieto, näkyy avoimessa internetissä):

Uusi salasana:

Uusi salasana uudelleen:

lotta muut kävttäiät voivat lövtää sinut

9. Täytä etu- ja sukunimesi sekä sähköpostiosoite (jos ei ole jo valmiina) ja aktivoi käyttäjätunnus.

Etunimi (aina julkinen tieto, näkyy avoimessa internetissä):

Sukunimi (aina julkinen tieto, näkyy avoimessa internetissä):

Sähköpostiosoite:

tanjakatriina1@gmail.com

Aktivoi käyttäjätunnus

Peruuta

10. Tämän jälkeen tulet peda.netin etusivulle. Oikealla ylhäällä on värillinen henkilön kuvake (mobiilissa) tai sinun oma nimesi (tietokoneella), paina siitä ja pääset omaan profiiliisi.

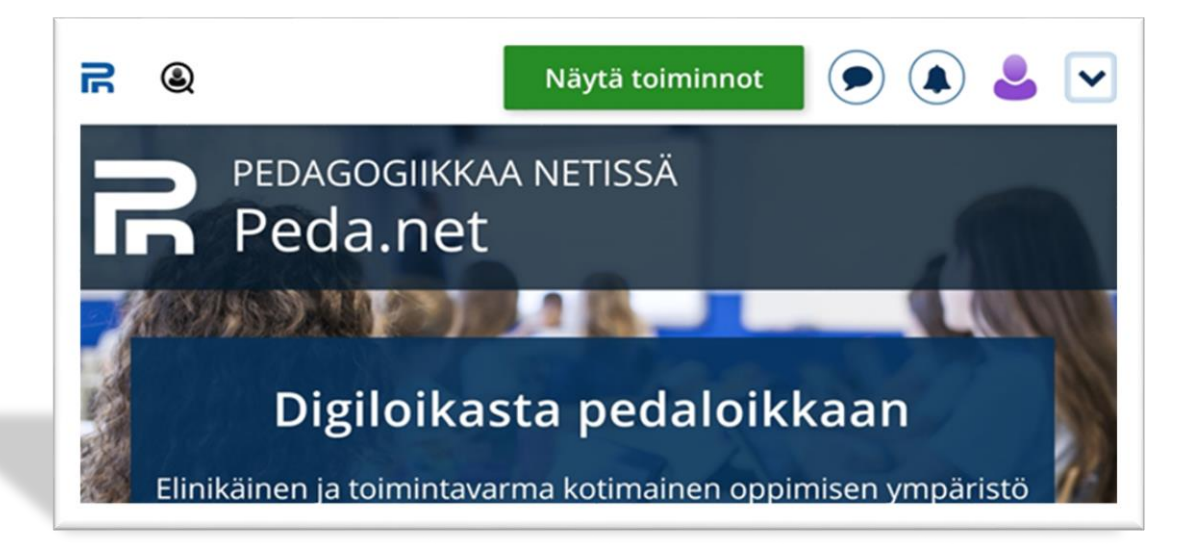

Omaa profiiliasi voit halutessasi muokata, vaihtaa värimaailmaa, taustakuvaa ja profiilikuvaa.